## EPSON Stylus Photo TX650 Инструкция

## Драйвер принтера и утилита Status Monitor

#### Доступ к ПО принтера в Windows Доступ к драйверу принтера в Mac OS X

Драйвер принтера позволяет настраивать различные параметры для достижения наилучшего качества печати. Утилиты, включая утилиту Status Monitor, помогают тестировать принтер и поддерживать оптимальные условия работы.

## Иримечание для пользователей Windows:

Драйвер принтера может автоматически проверять наличие новой версии драйвера на сайте Epson и устанавливать её. В окне **Maintenance (Сервис)** драйвера принтера щелкните кнопку **Driver Update (Обновление драйвера)** и выполняйте инструкции, отображаемые на экране. Если кнопка не отображается в окне **Maintenance (Сервис)**, щелкните **All Programs (Все программы)** или **Programs (Программы)** в стартовом меню Windows и найдите соответствующий ярлык в папке **Epson**.

Если необходимо изменить язык, в окне драйвера принтера **Maintenance** (Сервис) выберите нужный язык в области Language (Язык). В зависимости от региона поставки эта функция может быть недоступна.

## Доступ к ПО принтера в Windows

Драйвер принтера можно открыть из большинства приложений Windows через меню Start (Пуск) или с панели задач.

Если вы открываете драйвер принтера из приложения, сделанные настройки применяются только к этому приложению.

Если вы открываете драйвер принтера через стартовое меню или с панели задач,

сделанные настройки применяются ко всем приложениям Windows.

Доступ к драйверу принтера описан в следующем разделе.

### Иримечание:

В этом руководстве иллюстрации для драйвера принтера в Windows сделаны в Windows Vista.

#### Из приложений Windows

- Щелкните Print (Печать) или Print Setup (Параметры печати) в меню File (Файл).
- В открывшемся диалоговом окне щелкните Printer (Принтер), Setup (Настройка), Options (Параметры), Preferences (Настройки) или Properties (Свойства). (В зависимости от используемого приложения может потребоваться

щелкнуть одну из этих клавиш или их комбинацию.)

### Через меню Start (Пуск)

### **B Windows Vista:**

Щелкните стартовую кнопку, выберите **Control Panel (Панель управления)**, затем выберите **Printer (Принтер)** в категории **Hardware and Sound (Оборудование и звук)**. Выберите принтер и щелкните **Select printing preferences (Выбор настроек печати)**.

### **B Windows XP:**

Щелкните Start (Пуск), затем Control Panel (Панель управления), затем Printers and Other Hardware (Принтеры и другое оборудование) и щелкните Printers and Faxes (Принтеры и факсы). Выберите принтер, затем щелкните Printing Preferences (Настройка печати) в меню File (Файл).

### B Windows 2000:

Щелкните Start (Пуск), выберите Settings (Настройка) и щелкните Printers (Принтеры). Выберите принтер, затем щелкните Printing Preferences (Настройка печати) в меню File (Файл).

### Из значка принтера на панели задач

Щелкните значок принтера на панели задач правой кнопкой мыши и выберите **Printer Settings (Настройки принтера)**.

Для добавления значка принтера на панель задач, откройте драйвер принтера из меню Start (Пуск) как описано выше. Перейдите на вкладку **Maintenance (Сервис)**, щелкните кнопку **Speed & Progress (Скорость и ход печати)** и затем кнопку **Monitoring Preferences (Контролируемые параметры)**. В диалоговом окне Monitoring Preferences (Контролируемые параметры) установите флажок **Shortcut Icon (Значок в панели задач)**.

#### (Значок в панели задач).

#### Получение информации из интерактивного Справочного руководства

Можно открыть интерактивное Справочное руководство к драйверу принтера из вашего приложения или через стартовое меню в Windows.

#### Доступ к ПО принтера в Windows

В окне драйвера принтера сделайте следующее.

Щелкните интересующий элемент правой кнопкой мыши и выберите Help (Справка).

Щелкните кнопку в правом верхнем углу окна и, затем, щелкните интересующий элемент (только в Windows XP и 2000).

Bepx 🚯

## Доступ к драйверу принтера в Mac OS X

В таблице описано, как открыть диалоговые окна драйвера принтера.

| Диалоговое<br>окно        | Доступ                                                                                                    |  |  |
|---------------------------|----------------------------------------------------------------------------------------------------|--|--|
| Раде Setup<br>(Параметры  | В меню File (Файл) вашего приложения выберите <b>Page Setup</b><br>(Параметры страницы)                                                                                                    |  |  |
| страницы)                 | Примечание для пользователей Mac OS X 10.5                                                                                                    |  |  |
|                           | В зависимости от вашего приложения, пункт Page Setup<br>(Параметры страницы) может не отображаться в меню<br>File (Файл).                                                                                                    |  |  |
| Print (Печать)            | В меню File (Файл) вашего приложения выберите <b>Print</b><br>(Печать)                                                                                                    |  |  |
| EPSON Printer<br>Utility3 | Это окно можно открыть тремя способами.<br>Дважды щелкните значок <b>EPSON Printer Utility3</b> в папке<br>Applications на жестком диске (Macintosh HD). Выберите свой<br>принтер в списке Printer List и щелкните <b>OK</b> .<br>В меню File (Файл) вашего приложения выберите <b>Print</b><br><b>(Печать)</b> . В окне Print (Печать) выберите <b>Print Settings</b>                                                  |  |  |
|                           | (Настройки печати) и щелкните значок . Этот значок не<br>отображается при использовании сетевого принтера.<br>Только для Mac OS X 10.3 и 10.4<br>Откройте папку Applications (Приложения) на жестком диске,<br>затем папку Utilities (Утилиты) и дважды щелкните значок Print<br>Center или Printer Setup Utility. Выберите нужный принтер<br>в списке и щелкните кнопку Configure (Настроить) или<br>Utility (Утилиты) |  |  |

Получение информации из интерактивного Справочного руководства

Щелкните кнопку **Неір (Помощь)**в диалоговом окне Print (Печать).

## Удобный способ печати фотографий

Запуск Epson Easy Photo Print

Epson Easy Photo Print позволяет размещать и печатать цифровые изображения на бумаге разного типа. Пошаговые инструкции позволяют просматривать изображения и добиваться нужного эффекта без сложной настройки.

При помощи функции Quick Print (Быстрая печать) можно одним щелчком мыши запустить печать с выбранными настройками.

## Запуск Epson Easy Photo Print

Дважды щелкните значок **Epson Easy Photo Print** на рабочем столе. **B Windows Vista:** 

Щелкните стартовую кнопку, выберите All Programs (Все программы), щелкните Epson Software и затем щелкните Easy Photo Print.

### B Windows XP и 2000:

Щелкните Start (Пуск), выберите All Programs (в Windows XP или Programs (Программы) (в Windows 2000), выберите Epson Software и щелкните Easy Photo Print.

Для получения подробной информации выберите User's Guide (Руководство пользователя) в меню Help (Справка) этого приложения.

## Создание и печать рисунков на CD/DVD

### Запуск Epson Print CD

Программа Epson Print CD позволяет создавать рисунки с текстом и изображениями для CD/DVD на компьютере и печатать их прямо на дисках диаметром 12 см или 8 см.

## Запуск Epson Print CD

Дважды щелкните значок **Print CD** на рабочем столе.

### B Windows Vista:

Щелкните стартовую кнопку, выберите All Programs (Все программы), щелкните Epson Software и затем щелкните Print CD.

### В Windows XP и 2000:

Щелкните Start (Пуск), выберите All Programs (Все программы) (в Windows XP или Programs (Программы) (в Windows 2000), выберите Epson Software и щелкните Print CD.

Инструкции по редактированию и печати рисунков для CD/DVD смотрите в следующем разделе.

🖻 См. раздел Печать на CD/DVD

## Удаление ПО принтера

Удаление драйвера принтера Удаление Руководства пользователя Удаление других приложений Epson

## Удаление драйвера принтера

Вам может понадобиться удалить драйвер принтера, чтобы:

обновить операционную систему вашего компьютера;

вручную обновить версию драйвера (встроенная в драйвер функция обновления удаляет старую версию драйвера автоматически);

устранить неполадки в работе драйвера принтера.

*Перед* обновлением операционной системы или драйвера принтера убедитесь, что старая версия драйвера принтера была удалена. Установка поверх существующего драйвера принтера приведет к ошибке.

### **B Windows Vista**

## Иримечание:

Чтобы удалить приложения в операционной системе Windows Vista, необходимо ввести имя и пароль пользователя с правами администратора, если вы входите в систему как пользователь со стандартными правами.

- Выключите устройство и отсоедините кабель.
- 2 Щелкните стартовую кнопку и выберите **Control Panel (Панель управления)**.
- 3 Щелкните Uninstall a program (Удаление программы) в категории Programs (Программы) и выберите принтер из списка.
- Щелкните Uninstall, затем щелкните Continue (Продолжить) в окне User Account Control (Контроль учетных записей).
- **Б** Выберите значок принтера и щелкните **ОК**.
- 6 Щелкните OK, чтобы удалить драйвер принтера.

#### B Windows XP и 2000

## Иримечание:

Для удаления приложений в Windows XP необходимо войти в систему под учетной записью Computer Administrator (Администратор компьютера). Для удаления приложений в Windows 2000 необходимо войти в систему под учетной записью с правами администратора [принадлежащей группе Administrators (Администраторы)].

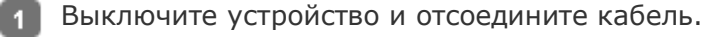

#### **B Windows XP:**

Щелкните кнопку Start (Пуск) и выберите Control Panel (Панель управления).

#### B Windows 2000:

Щелкните Start (Пуск), затем Settings (Настройка) и выберите Control Panel

### (Панель управления).

- 3 Дважды щелкните значок Add or Remove Programs (Установка или удаление программ) и выберите принтер из списка.
- Щелкните кнопку Remove (Изменить/Удалить).
- 5 Выберите значок принтера и щелкните **ОК**.
- **6** Щелкните **ОК**, чтобы удалить драйвер принтера.

#### B Mac OS X

## Иримечание:

Для удаления приложений необходимо войти в систему под учетной записью Computer Administrator (Администратор компьютера). Нельзя удалять приложения, если вы зарегистрировались под именем пользователя с ограниченными правами.

Закройте все приложения.
 Закройте все приложения.
 Вставьте компакт-диск с ПО принтера Epson в привод CD-ROM на вашем Macintosh.
 Дважды щелкните значок Install Navi в папке EPSON.
 Щелкните Software List (Список программ) и затем два раза щелкните Printer Driver (Драйвер притнера).
 Прочтите и примите условия лицензионного соглашения об использовании пограммного обеспечения.
 В меню в левом верхнем углу выберите Uninstall (Удалить) и щелкните кнопку Uninstall (Удалить).
 Для завершения удаления драйвера принтера выполните инструкции на экране.
 Примечание для пользователей Mac OS X 10.3 или 10.4:
 Если после удаления ПО принтера имя принтера останется в Print Center или Print Setup Utility, в списке Printer List (Список принтеров) выберите имя принтера и щелкните Delete (Удалить).

### Удаление Руководства пользователя

#### **B Windows Vista**

## Примечание:

Чтобы удалить приложения в операционной системе Windows Vista, необходимо ввести имя и пароль пользователя с правами администратора, если вы входите в систему как пользователь со стандартными правами.

- Выключите устройство и отсоедините кабель.
- 2 Щелкните стартовую кнопку и выберите Control Panel (Панель управления).
- 3 Щелкните значок Uninstall a program (Удаление приложения) в категории Programs (Программы).
- Из списка выберите Руководство пользователя.
- 5 Щелкните Uninstall, затем щелкните Continue (Продолжить) в окне User Account Control (Контроль учетных записей).
- **6** Щелкните **ОК**.

### B Windows XP и 2000

### Иримечание:

Для удаления приложений в Windows XP необходимо войти в систему под учетной записью Computer Administrator (Администратор компьютера). Для удаления приложений в Windows 2000 необходимо войти в систему под учетной записью с правами администратора [принадлежащей группе Administrators (Администраторы)].

Выключите устройство и отсоедините кабель.

### **B Windows XP:**

Щелкните кнопку Start (Пуск) и выберите Control Panel (Панель управления).

### B Windows 2000:

Щелкните Start (Пуск), затем Settings (Настройка) и выберите Control Panel (Панель управления).

- 3 Дважды щелкните значок Add or Remove Programs (Установка или удаление программ).
- **Из** списка выберите **Руководство пользователя**.
- 5 Щелкните кнопку **Remove (Изменить/Удалить)**.
- 6 Щелкните **ОК**.

### B Mac OS X

## Иримечание:

Для удаления приложений необходимо войти в систему под учетной записью Computer Administrator (Администратор компьютера). Нельзя удалять приложения, если вы зарегистрировались под именем пользователя с ограниченными правами.

- Закройте все приложения.
- 2 Вставьте компакт-диск с ПО принтера Epson в привод CD-ROM на вашем Macintosh.
- 3 Дважды щелкните значок Install Navi в папке EPSON.
- Щелкните Software List (Список программ) и затем два раза щелкните User's Guide (Руководство пользователя).
- **5** Щелкните **Uninstall (Удалить)**.
- **6** Следуйте инструкциям на экране, чтобы удалить Руководство пользователя.

Bepx 🕑

### Удаление других приложений Epson

Ненужные приложения можно удалить. Сделайте следующее.

### **B Windows Vista**

### Иримечание:

Чтобы удалить приложения в операционной системе Windows Vista, необходимо ввести имя и пароль пользователя с правами

администратора, если вы входите в систему как пользователь со стандартными правами.

> Щелкните стартовую кнопку и выберите Control Panel (Панель управления).

- 2 Щелкните значок Uninstall a program (Удаление приложения) в категории Programs (Программы).
- Выберите программы, которые нужно удалить.
- Щелкните Uninstall, затем щелкните Continue (Продолжить) в окне User Account Control (Контроль учетных записей).
- **5** Когда появится запрос на подтверждение удаления, щелкните **Yes (Да)**.
- Выполняйте инструкции, отображаемые на экране.

### B Windows XP и 2000

1

## Примечание:

| Для удаления приложений в Windows XP необходимо войти в     |                 |
|-------------------------------------------------------------|-----------------|
| систему под учетной записью Computer Administrator          |                 |
| (Администратор компьютера). Нельзя удалять приложения, если |                 |
| вы зарегистрировались под именем пользователя               |                 |
| с ограниченными правами.                                    |                 |
| Для удаления приложений в Windows 2000 необходимо войти     |                 |
| в систему под учетной записью с правами администратора      |                 |
| [принадлежащей группе Administrators (Администраторы)].     |                 |
| 1 B Wi                                                      | indows          |
| XP:                                                         |                 |
| Щел                                                         | кните           |
| КНОП                                                        | ку <b>Start</b> |
| (Пус                                                        | ск)             |
| И ВЫ                                                        | берите          |

**Control Panel** 

(Панель

управления).

### B Windows 2000:

Щелкните Start (Пуск), затем Settings (Настройка) и выберите Control Panel (Панель управления).

2 Дважды щелкните значок Add or Remove Programs (Установка или удаление программ).

- Выберите программы, которые нужно удалить.
- Щелкните кнопку Remove (Изменить/Удалить).
- **5** Когда появится запрос на подтверждение удаления, щелкните **Yes (Да)**.
- **6** Выполняйте инструкции, отображаемые на экране.

### B Mac OS X

| 2 | Тримечание:                                                                                                    |
|---|----------------------------------------------------------------------------------------------------|
|   | Для удаления приложений необходимо войти в систему под учетной записью<br>Computer Administrator (Администратор компьютера). Нельзя удалять<br>приложения, если вы зарегистрировались под именем пользователя<br>с ограниченными правами.<br>Для установки и удаления некоторых приложений используются разные<br>программы. |
| 1 | Закройте все приложения.                                                                                                    |
| 2 | Вставьте компакт-диск с ПО принтера Epson в привод CD-ROM на вашем Macintosh                                                                                                    |
| 3 |                                                                                                    |
| 4 | щлекните Software List (Список программ) и затем два раза щелкните по                                                                                                    |
| _ | значку приложения которое вы хотите удалить.                                                                                                    |
| 5 | Прочтите и примите условия лицензионного соглашения об использовании пограммного обеспечения.                                                                                                    |
| 6 | В меню в левом верхнем углу выберите Uninstall (Удалить) и щелкните кнопку                                                                                                    |
| _ | Uninstall (Удалить).                                                                                                    |
| 7 | Выполняйте инструкции, отображаемые на экране для удаления приложения.                                                                                                    |
| V | Тримечание:                                                                                                    |
|   | Если вы не можете выбрать Uninstall (Удаление) на шаге 6, откройте папку                                                                                                    |
|   | Applications (Приложения) на жестком диске Mac OS X, выберите                                                                                                    |
|   | приложение которое вы хотите удалить и перетащите его на значок корзины.                                                                                                    |
|   |                                                                                                    |

## Печать фотографий

Подготовка данных для печати Бумага для печати без полей Загрузка бумаги Печать из программы Epson Easy Photo Print Печать из других приложений

### Подготовка данных для печати

При печати без полей изображение становится чуть больше размера бумаги, и часть изображения, выходящая за пределы листа, не печатается.

Необходимо подогнать размер изображения под размер бумаги. Если в приложении настраивается ширина полей, перед печатью установите их равными нулю.

Bepx 🔄

### Бумага для печати без полей

Не все типы бумаги позволяют печатать фотографии без полей. Поддерживаемые типы бумаги для печати без полей перечислены в таблице ниже.

| Epson Glossy Photo Paper            | А4, 10 × 15 см (4 × 6 дюймов),<br>13 × 18 см (5 × 7 дюймов)                                   |
|-------------------------------------|-----------------------------------------------------------------------------------------------|
| Epson Ultra Glossy Photo Paper      | А4, 10 × 15 см (4 × 6 дюймов),<br>13 × 18 см (5 × 7 дюймов)                                   |
| Epson Photo Paper                   | А4, 10 × 15 см (4 × 6 дюймов),<br>13 × 18 см (5 × 7 дюймов)                                   |
| Epson Matte Paper - Heavyweight     | A4                                                                                            |
| Epson Premium Glossy Photo Paper    | А4, 10 × 15 см (4 × 6 дюймов),<br>13 × 18 см (5 × 7 дюймов),<br>16:9 wide size (102 × 181 мм) |
| Epson Premium Semigloss Photo Paper | А4, 10 × 15 см (4 × 6 дюймов)                                                                 |

## Иримечание:

Печать в этом режиме занимает больше времени, чем обычно. Качество печати может ухудшиться в верхней и нижней части отпечатка, или эти области могут быть смазаны, если производится печать на бумаге, отличной от рекомендованной выше. Перед печатью больших объемов напечатайте одну страницу, чтобы проверить качество.

Bepx 🕑

### Загрузка бумаги

О загрузке бумаги см. следующий раздел.

#### Загрузка бумаги

Об использовании специальных носителей Epson см. следующий раздел.

Использование специальной бумаги

Bepx 🕑

## Печать из программы Epson Easy Photo Print

Самый простой и быстрый способ печати фотографий без полей, с полями или с рамками — использовать программу Epson Easy Photo Print с прилагаемого компактдиска. Epson Easy Photo Print также поможет вам улучшить качество фотографий.

### Запуск Epson Easy Photo Print

Подробности о запуске Epson Easy Photo Print см. в следующем разделе. Запуск Epson Easy Photo Print

### Bepx 🕑

### Печать из других приложений

#### Настройки драйвера в Windows

Чтобы выполнить настройки печати, сделайте следующее.

Откройте окно драйвера принтера.

#### Доступ к ПО принтера в Windows

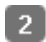

2 Откройте вкладку Main (Главное) и выберите один из рекомендуемых ниже параметров Quality Options (Качество).

Photo (Фото) для хорошего качества и высокой скорости печати;

Best Photo (Наилучшее фото) для наилучшего качества печати.

- Выберите значение Sheet (Листы) для параметра Source (Источник).
- Выберите подходящее значение параметра Туре (Тип).

Выбор правильного типа носителя

Установите флажок Borderless (Без полей) для печати без полей.

Если вы хотите контролировать величину изображения, выходящуюю за края бумаги, щелкните вкладку Page Layout (Макет), выберите для параметра Enlargement Method (Метод расширения) значение Auto Expand (Автоматическое расширение) и переместите ползунок **Expansion (Увеличение)**.

- 6 Выберите подходящее значение параметра Size (Размер).
- Выберите ориентацию отпечатка: Portrait (Книжная) или Landscape (Альбомная).
- **8** Щелкните **ОК**, чтобы закрыть окно настроек принтера.

Завершив действия, перечисленные выше, напечатайте одну тестовую копию

и проверьте результаты печати перед тем, как печатать все задание.

#### Настройки драйвера в Mac OS X 10.5

Чтобы выполнить настройки печати, сделайте следующее.

**П** Откройте диалоговое окно Print (Печать).

#### Доступ к драйверу принтера в Mac OS X

- 2 Щелкните кнопку 🗸 , чтобы раскрыть список.
- 3 Выберите используемый принтер для параметра Printer (Принтер), затем выполните подходящие настройки.

## Примечание:

В некоторых приложениях часть элементов этого диалогового окна могут быть

недоступны. В этом случае в меню File (Файл) вашего приложения щелкните **Раде Setup (Параметры страницы)** и затем выполните нужные настройки. Для параметра Paper Size (Размер бумаги) установите флажок XXX (Sheet Feeder — Borderless) [XXX (Податчик бумаги — Без полей)] для печати без полей.

4 В раскрывающемся меню выберите Print Settings (Параметры печати).

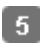

5 Выберите желаемые параметры. Подробности о параметре Print Settings (Параметры печати) см. в интерактивной справке.

#### Выбор правильного типа носителя

Завершив действия, перечисленные выше, напечатайте одну тестовую копию и проверьте результаты печати перед тем, как печатать все задание.

### Иримечание:

Можно задавать размер части изображения, выходящей за границу листа при печати без полей. См. интерактивную справку.

#### Настройки драйвера в Mac OS X 10.3 или 10.4

Чтобы выполнить настройки печати, сделайте следующее.

1 Откройте диалоговое окно Page Setup (Параметры страницы).

Доступ к драйверу принтера в Mac OS X

- Выберите используемый принтер для параметра Format for (Формат для).
- 3 Выберите подходящее значение параметра Paper Size (Размер бумаги).

### Иримечание:

Установите флажок XXX (Sheet Feeder — Borderless) [XXX (Податчик бумаги — Без полей)] для печати без полей.

- Bыберите подходящее значение параметра Orientation (Ориентация).
- 🕤 Щелкните **ОК**, чтобы закрыть диалоговое окно Page Setup (Параметры страницы).

6 Откройте диалоговое окно Print (Печать).

Доступ к драйверу принтера в Mac OS X

- 7 Выберите используемый принтер для параметра Printer (Принтер). Затем выберите значение параметра Copies & Pages (Копии и страницы).
- В раскрывающемся меню выберите Print Settings (Параметры печати).
- 9 Выберите значения параметров Media Туре (Тип носителя), Color (Цвет) и Mode (Режим). Подробности о параметре Print Settings (Параметры печати) см. в интерактивной справке.

Выбор правильного типа носителя

Завершив действия, перечисленные выше, напечатайте одну тестовую копию и проверьте результаты печати перед тем, как печатать все задание.

## Примечание:

Можно задавать размер части изображения, выходящей за границу листа при печати без полей. См. интерактивную справку.

## Печать на CD/DVD

Замечание о печати на CD/DVD Размещение CD/DVD Запуск Epson Print CD Печать на компакт-дисках в Windows Печать на CD/DVD в Mac OS X Печать на CD/DVD с помощью стороннего ПО

Программа Epson Print CD, поставляемая с этим принтером, позволяет печатать рисунки на CD/DVD. После того как рисунок для компакт-диска создан, можно напечатать его на компакт-диске диаметром 12 см или 8 см.

### Замечание о печати на CD/DVD

Храните лоток для дисков в плоском положении. Согнутый или поврежденный лоток может повредить принтер.

Используйте только диски, на которых указано, что они предназначены для печати, например: «Printable on the label surface» (Можно печатать на нерабочей стороне) или «Printable with ink jet printers» (Можно печатать на струйных принтерах).

Производите печать только на круглых компакт-дисках.

Подробнее об обращении с CD/DVD и о записи данных на подобные диски — в документации к CD/DVD.

В отличие от печати на специальной бумаги Epson изображения на CD/DVD печатаются с менее насыщенными цветами.

Печатайте на дисках CD/DVD только после записи на них данных. Иначе отпечатки пальцев, пыль или царапины на поверхности диска могут вызвать ошибки записи. Если вы собираетесь печатать большое количество компакт-дисков, сначала напечатайте несколько ненужных дисков и проверьте состояние отпечатанной поверхности через сутки.

Не используйте компакт-диски и не прикасайтесь к отпечатанной поверхности, пока она полностью не высохнет. Не сушите отпечатанные CD/DVD под прямым солнечным светом.

В зависимости от типа компакт-диска и насыщенности цвета рисунок может смазаться. Попадание влаги на отпечатанную поверхность может привести к размазыванию краски. Если в лоток для дисков или на внутреннюю прозрачную часть диска случайно попадут чернила, немедленно сотрите их.

Повторная печать на компакт-диске не обязательно улучшит качество печати.

Если вы печатаете на CD/DVD из приложения, не поддерживающего печать на компактдисках, на лотке, компакт-диске или внутри принтера могут появиться чернильные пятна.

Если для параметра Media Type (Тип носителя) в драйвере принтера выбрано значение **CD/DVD Premium Surface (Улучшенная поверхность CD/DVD)** и вы используете высококачественные CD/DVD, можно печатать на дисках рисунки высокого качества. Не используйте компакт-диски и не прикасайтесь к отпечатанной поверхности, пока она полностью не высохнет. Диски, отпечатанные со значением **CD/DVD Premium** 

**Surface (Улучшенная поверхность CD/DVD)** параметра Media Туре (Тип носителя), сохнут дольше, чем диски, отпечатанные со значением **CD/DVD** параметра Media Туре (Тип носителя). Диски, отпечатанные с параметром **CD/DVD Premium Surface** 

(Улучшенная поверхность CD/DVD), должны сохнуть 24 часа.

Если отпечатанная поверхность остается липкой даже после сушки, возможно, цвета чрезмерно насыщенны. В этом случае понизьте насыщенность цветов в Epson Print CD. Если позиция печати смещена, отрегулируйте ее в Epson Print CD.

Если чернила смазаны, отрегулируйте насыщенность цвета в Epson Print CD.

При помощи Epson Print CD можно настроить область печати на компакт-диске.

Настройте область печати так, чтобы она совпадала с областью печати компакт-диска, на котором вы собираетесь печатать. Обратите внимание, что неправильные настройки могут испачкать лоток или компакт-диск.

Если при печати на CD/DVD лоток для компакт-дисков выталкивается или подается неправильно, убедитесь что он установлен правильно.

### См. раздел Размещение CD/DVD

Если при печати на CD/DVD лоток для компакт-дисков выталкивается, значит, принтер не готов к печати. Дождитесь сообщения на экране о том, что лоток для компакт-диска нужно вставить. Заново вставьте лоток и нажмите на кнопку **Start (Пуск)**.

После окончания печати на CD/DVD достаньте лоток для дисков и установите передний лоток в положение для печати на бумаге, подняв рычаг лотка для бумаги.

| 12-см CD/DVD |        | 8-см CD/DVD |
|--------------|--------|-------------|
|              |        |             |
|              |        |             |
| A            | 18 мм  |             |
| В            | 120 мм |             |
| С            | 80 мм  |             |

### Область печати на компакт диске показана на рис. ниже.

## Иримечание:

При печати на следующих областях компакт-диска лоток или компакт-диск могут быть испачканы.

| Диаметр внутреннего | от 18 до 42 мм                                                    |
|---------------------|-------------------------------------------------------------------|
| отверстия           |                                                                   |
| Внешний диаметр     | от 117 до 120 мм (12-см CD/DVD), от 77 до 80 мм (8-<br>см CD/DVD) |

Bepx 🔄

## Размещение CD/DVD

О размещении компакт-диска см. следующий раздел.

## Запуск Epson Print CD

Подробности о запуске Epson Print CD см. в следующем разделе.

Запуск Epson Print CD

Иримечание:

Подробности о работе с программой см. в справке по Epson Print CD.

### Печать на компакт-дисках в Windows

Epson Print CD позволяет наносить изображения на компакт-диски. Далее рассказывается, как печатать на CD/DVD при помощи Epson Print CD.

### Иримечание:

Одновременно в принтер можно положить только один CD/DVD. Если выбрано копирование 2 или более дисков, извлекайте каждый диск после печати и вставляйте следующий. Нажмите на кнопку **Start (Пуск)** для продолжения печати.

🖄 См. раздел Размещение CD/DVD

#### Выполнение основных настроек

- Щелкните Print (Печать) в меню File (Файл). Откроется диалоговое окно Print (Печать).
- 2 Выберите используемый принтер для параметра Printer (Принтер).
- Выберите CD/DVD или CD/DVD Premium Surface (CD/DVD улучшенная поверхность) для параметра Media Туре (Тип носителя).
- Bыберите None (Het) для параметра Print Confirmation Pattern (Напечатать шаблон подтверждения положения печати) и щелкните Print (Печать).

#### Выполнение расширенных настроек

Более сложные настройки можно выполнить при помощи драйвера принтера.

Щелкните Print (Печать) в меню File (Файл). Откроется диалоговое окно Print (Печать).

Bepx 🙆

- 2 Щелкните кнопку Manual Print (Вручную).
- Выберите используемый принтер для параметра Name (Имя).
- 4 Выберите **А4** для параметра Size (Размер).
- 5 Выберите **CD/DVD** для параметра Source (Источник).
- **6** Выберите значение **Portrait (Портретная)** для параметра Orientation (Ориентация).
- 7 Щелкните кнопку **Properties (Свойства)**, чтобы открыть драйвер принтера.
- Выберите CD/DVD или CD/DVD Premium Surface (CD/DVD улучшенная поверхность) для параметра Media Туре (Тип носителя).
- При необходимости настройте другие параметры.
- 10 Щелкните **ОК**, чтобы закрыть окно драйвера принтера.
- Щелкните OK, чтобы напечатать данные.

Bepx 🚯

### Печать на CD/DVD в Mac OS X

#### Выполнение основных настроек

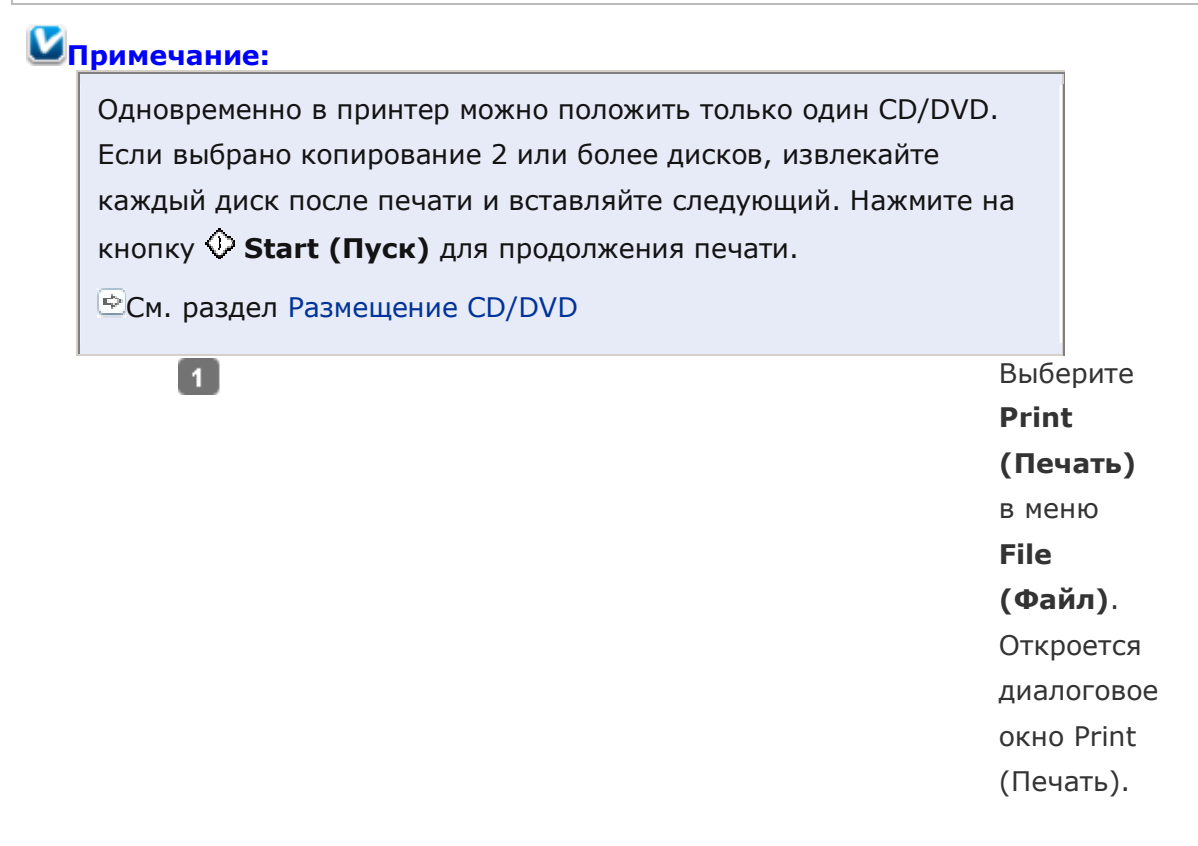

2 Щелкните кнопку Select Printer (Выбор принтера).

Выберите свой принтер из списка.

3

- Выберите CD/DVD или CD/DVD Premium Surface (CD/DVD улучшенная поверхность) для параметра Media Туре (Тип носителя).
- **5** Удостоверьтесь, что значение **None (Нет)** выбрано для параметра Print Check Pattern (Напечатать тестовый шаблон), и щелкните **Print (Печать)**.

#### Выполнение расширенных настроек

Более сложные настройки можно выполнить при помощи драйвера принтера.

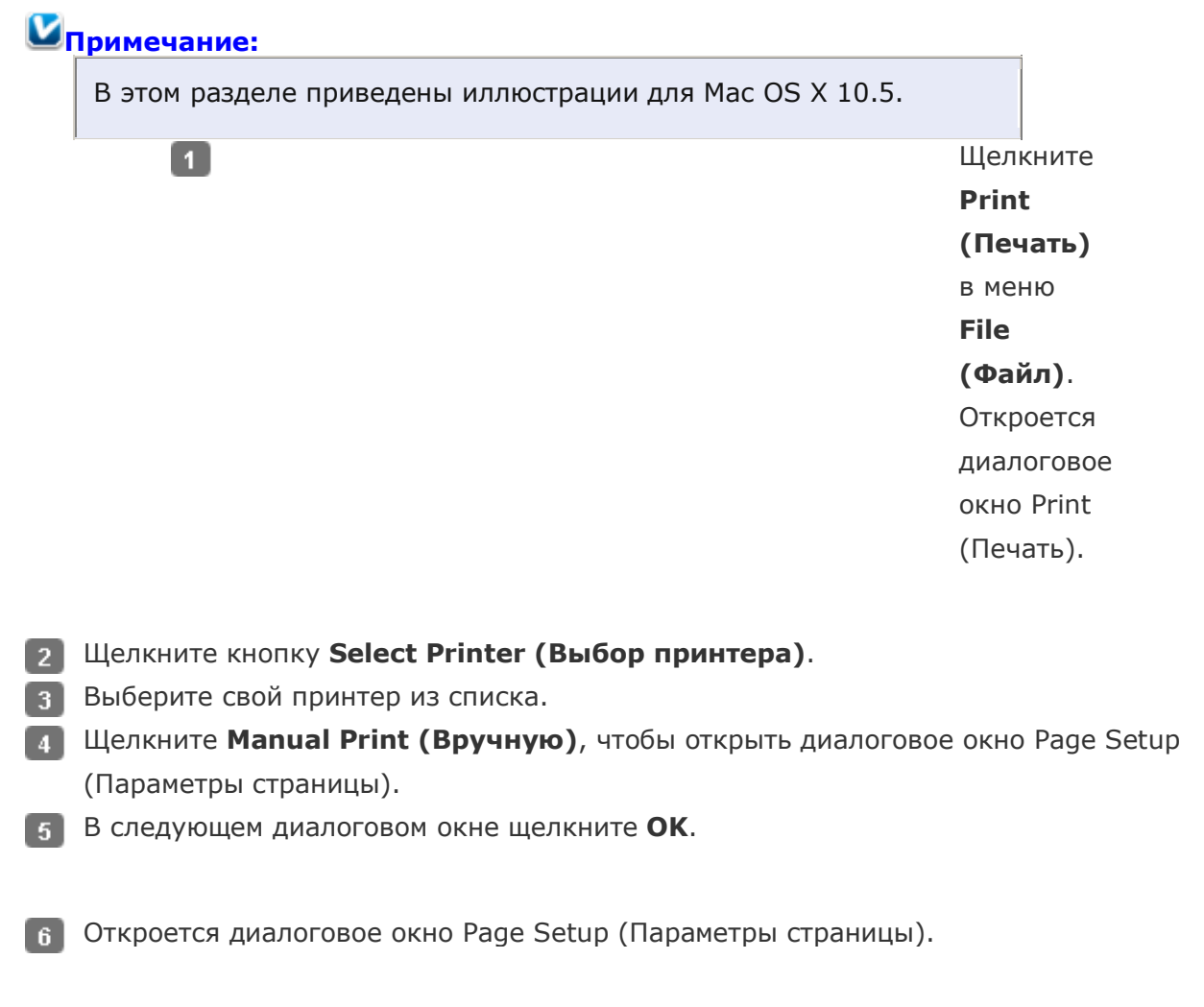

- Выберите используемый принтер для параметра Format for (Формат для).
- **в** Выберите **А4** для параметра Paper Size (Размер бумаги).
- Выберите значение Portrait (Портретная) для параметра Orientation (Ориентация).
- 10 Щелкните **ОК**, чтобы открыть диалоговое окно Print (Печать).

## Коримечание для пользователей Мас OS X 10.5:

Если диалоговое окно Print (Печать) не раскрылось полностью, щелкните 🔻.

- 11 Выберите используемый принтер для параметра Printer (Принтер).
- 12 Щелкните Print Settings (Параметры печати).

Выберите CD/DVD или CD/DVD Premium Surface (CD/DVD улучшенная **поверхность)** для параметра Media Туре (Тип носителя).

При необходимости настройте другие параметры и щелкните кнопку Print (Печать).

Bepx 😰

## Печать на CD/DVD с помощью стороннего ПО

Для печати на компакт-дисках с помощью сторонних приложений, поддерживающих печать на CD/DVD, настройте следующие параметры.

| Размер                   | A4                                |
|--------------------------|-----------------------------------|
| Orientation (Ориентация) | Portrait (Книжная)                |
| Source (Windows) CD/DVD  |                                   |
| Туре (Тип)               | CD/DVD или CD/DVD Premium Surface |
|                          | (Улучшенная поверхность CD/DVD)   |
| Tray type (Тип лотка)*   | Epson Tray Type 2 **              |

\* Необходимость настройки этого параметра зависит от приложения.

\*\* Название зависит от приложения.

## Печать документов

Загрузка бумаги Настройки драйвера в Windows Настройки драйвера в Mac OS X 10.5 Настройки драйвера в Mac OS X 10.3 или 10.4

## Загрузка бумаги

О загрузке бумаги см. следующий раздел.

Загрузка бумаги Об использовании специальных носителей Epson см. следующий раздел.

Использование специальной бумаги

Bepx 🙆

## Настройки драйвера в Windows

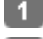

🚹 Выберите файл для печати.

Откройте окно драйвера принтера.

Доступ к ПО принтера в Windows

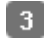

3 Откройте вкладку Main (Главное) и выберите один из рекомендуемых ниже параметров Quality Options (Качество).

Draft (Черновик) для печати в черновом режиме с низким качеством; Техт (Текст) для печати документов, содержащих только текст, с высоким качеством текста;

**Text & Image (Текст и изображение)** для более качественной печати документов, содержащих текст и изображения.

- Выберите значение Sheet (Листы) для параметра Source (Источник).
- **5** Выберите подходящее значение параметра Туре (Тип).

### Выбор правильного типа носителя

- 6 Выберите подходящее значение параметра Size (Размер). Вы также можете определить пользовательский размер бумаги. Подробности см. в интерактивной справке.
- Выберите ориентацию отпечатка: Portrait (Книжная) или Landscape (Альбомная).
- **8** Щелкните **ОК**, чтобы закрыть окно настроек принтера.
- 9 Распечатайте выбранный файл.

Bepx 🙆

### Настройки драйвера в Mac OS X 10.5

Чтобы выполнить настройки печати, сделайте следующее.

- 🚹 Выберите файл для печати.
- 2 Откройте диалоговое окно Print (Печать).

Доступ к драйверу принтера в Mac OS X

- <u>з</u> Щелкните кнопку 🔻 , чтобы раскрыть список.
- Выберите используемый принтер для параметра Printer (Принтер), затем выполните подходящие настройки.

### Иримечание:

В некоторых приложениях часть элементов этого диалогового окна могут быть недоступны. В этом случае в меню File (Файл) вашего приложения щелкните **Page Setup (Параметры страницы)** и затем выполните нужные настройки.

**5** В раскрывающемся меню выберите **Print Settings (Параметры печати)**.

Выберите желаемые параметры. Подробности о параметре Print Settings (Параметры печати) см. в интерактивной справке.

Выбор правильного типа носителя

Щелкните Print (Печать), чтобы начать печать.

Bepx 🔄

## Настройки драйвера в Мас OS X 10.3 или 10.4

🚹 Выберите файл для печати.

### 2 Откройте диалоговое окно Page Setup (Параметры страницы). Доступ к драйверу принтера в Mac OS X

- Выберите используемый принтер для параметра Format for (Формат для).
- 4 Выберите значения параметров Paper Size (Размер бумаги) и Orientation (Ориентация). Вы также можете определить пользовательский размер бумаги. Подробности см. в интерактивной справке.
- 👩 Щелкните **ОК**, чтобы закрыть диалоговое окно Page Setup (Параметры страницы).
- **6** Откройте диалоговое окно Print (Печать).

Доступ к драйверу принтера в Mac OS X

7 Выберите используемый принтер для параметра Printer (Принтер). Затем выберите значение параметра Copies & Pages (Копии и страницы).

В раскрывающемся меню выберите Print Settings (Параметры печати).

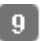

9 Выберите значения параметров Media Туре (Тип носителя), Color (Цвет) и Mode (Режим). Подробности о параметре Print Settings (Параметры печати) см. в интерактивной справке.

Выбор правильного типа носителя

10 Щелкните Print (Печать), чтобы начать печать.

## Печать на конвертах

Загрузка конвертов Настройки драйвера в Windows Настройки драйвера в Mac OS X 10.5 Настройки драйвера в Mac OS X 10.3 или 10.4

### Загрузка конвертов

О загрузке конвертов в принтер см. следующий раздел.

Загрузка конвертов Для получения дополнительной информации об области печати щелкните закладку Приложение в правом верхнем углу Руководства пользователя, затем щелкните Информация о продукте и Технические характеристики.

Bepx 🙆

### Настройки драйвера в Windows

Откройте окно драйвера принтера.

Доступ к ПО принтера в Windows

2 Откройте вкладку Main (Главное) и выберите один из рекомендуемых ниже параметров Quality Options (Качество).

**Техt (Текст)** для большинства конвертов;

Text & Image (Текст и изображение) для печати изображений на конвертах.

- Выберите значение Sheet (Листы) для параметра Source (Источник).
- Для параметра Туре (Тип) выберите Envelope (Конверт).
- 👩 В списке Size (Размер) выберите подходящий размер конверта. Вы также можете определить пользовательский размер. Подробности см. в интерактивной справке.
- Buберите значение Landscape (Альбомная) для параметра Orientation (Ориентация).
- 7 Щелкните **ОК**, чтобы закрыть окно настроек принтера.
- Распечатайте выбранный файл.

Bepx 🚯

### Настройки драйвера в Mac OS X 10.5

Чтобы выполнить настройки печати, сделайте следующее.

**П** Откройте диалоговое окно Print (Печать).

Доступ к драйверу принтера в Mac OS X

- 2 Щелкните кнопку 🔽 , чтобы раскрыть список.
- 3 Выберите используемый принтер для параметра Printer (Принтер) и затем для параметра Paper Size (Размер бумаги) выберите подходящий размер конверта. Вы также можете определить пользовательский размер конверта. Подробности см. в интерактивной справке.

Bыберите значение Landscape (Альбомная) для параметра Orientation (Ориентация).

## Иримечание:

В некоторых приложениях часть элементов этого диалогового окна могут быть недоступны. В этом случае в меню File (Файл) вашего приложения щелкните Page Setup (Параметры страницы) и затем выполните нужные настройки.

5 В раскрывающемся меню выберите Print Settings (Параметры печати).

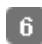

6 Выберите желаемые параметры. Подробности о параметре Print Settings (Параметры печати) см. в интерактивной справке.

Щелкните Print (Печать), чтобы начать печать.

## Настройки драйвера в Mac OS X 10.3 или 10.4

Откройте диалоговое окно Page Setup (Параметры страницы). Доступ к драйверу принтера в Mac OS X

| 2 | Выберите используемый принтер для параметра Format for (Формат для).     |
|---|--------------------------------------------------------------------------|
| 3 | В списке Paper Size (Размер бумаги) выберите подходящий размер конверта. |
|   | Вы также можете определить пользовательский размер конверта. Подробности |
|   | см. в интерактивной справке.                                             |
| 4 | Выберите значение Landscape (Альбомная) для параметра Orientation        |
|   | (Ориентация).                                                            |
| _ |                                                                          |

5 Щелкните **ОК**, чтобы закрыть диалоговое окно Page Setup (Параметры страницы).

**6** Откройте диалоговое окно Print (Печать).

Доступ к драйверу принтера в Mac OS X

- Выберите используемый принтер для параметра Printer (Принтер), затем выберите значение параметра Copies & Pages (Копии и страницы).
- **8** В раскрывающемся меню выберите **Print Settings (Параметры печати)**.
- Для параметра Media Туре (Тип носителя) выберите Envelope (Конверт) и настройте параметры Color (Цвет) и Mode (Режим). Подробности о параметре Print Settings (Параметры печати) см. в интерактивной справке.
- 10 Щелкните Print (Печать), чтобы начать печать.

## Отмена печати

Кнопки на панели управления В Windows В Mac OS X Чтобы остановить печать, выполните инструкции соответствующего раздела.

### Кнопки на панели управления

Нажмите на кнопку 🛇 Stop/Clear (Стоп/Сброс) для отмены текущей печати.

Bepx 🙆

## **B** Windows

### Иримечание:

Вы не можете удалить задание, которое уже полностью отослано на принтер. Для этого удалите задание с помощью принтера.

### С помощью индикатора выполнения

Когда вы отправляете задание печати принтеру, на экране компьютера появляется индикатор хода выполнения печати.

Щелкните кнопку **Stop (Стоп)** для отмены печати.

| Исг | юльзование Windows Spooler в Vista                                           |  |  |
|-----|------------------------------------------------------------------------------|--|--|
| 1   | Щелкните стартовую кнопку, выберите Control Panel (Панель управления),       |  |  |
|     | затем выберите Printer (Принтер) в категории Hardware and Sound              |  |  |
|     | (Оборудование и звук).                                                       |  |  |
| 2   | Щелкните значок нужного принтера правой кнопкой мыши и выберите <b>Ореп</b>  |  |  |
|     | (Открыть).                                                                   |  |  |
| 3   | Правой кнопкой мыши щелкните по заданию, которое хотите отменить, и выберите |  |  |
|     | Cancel (Отмена).                                                             |  |  |
| Исг | ользование Windows Spooler в XP                                              |  |  |
| 1   | Щелкните Start (Пуск), затем Control Panel (Панель управления), затем        |  |  |
|     | Printers and Other Hardware (Принтеры и другое оборудование) и щелкните      |  |  |
|     | Printers and Faxes (Принтеры и факсы).                                       |  |  |
| 2   | Щелкните значок нужного принтера правой кнопкой мыши и выберите <b>Ореп</b>  |  |  |
| _   | (Открыть).                                                                   |  |  |
| 3   | Правой кнопкой мыши щелкните по заданию, которое хотите отменить, и выберите |  |  |
|     | Cancel (Отмена).                                                             |  |  |
| Исг | юльзование Windows Spooler в 2000                                            |  |  |
| 1   | Щелкните Start (Пуск), затем Settings (Настройка) и выберите Printers        |  |  |
| _   | (Принтеры).                                                                  |  |  |
| 2   | Щелкните значок нужного принтера правой кнопкой мыши и выберите <b>Ореп</b>  |  |  |
|     | (Открыть).                                                                   |  |  |
| 3   | Правой кнопкой мыши щелкните по заданию, которое хотите отменить, и выберите |  |  |
|     | Cancel (Отмена).                                                             |  |  |
|     | Bepx 🙆                                                                       |  |  |
|     |                                                                              |  |  |
|     |                                                                              |  |  |

## B Mac OS X

Сделайте следующее для отмены задания печати.

**В** Dock щелкните значок вашего принтера.

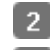

2 В списке Document Name (Имя документа) выберите нужный документ.

3 Щелкните кнопку **Delete (Удалить)**, чтобы отменить задание печати.

## Использование специальной бумаги

#### Возможность загрузки специальных носителей Epson Хранение фотобумаги Epson

Хорошего качества печати можно добиться с большинством типов простой бумаги. Однако бумага с покрытием обеспечивает наивысшее качество отпечатков, так как впитывает меньше чернил.

Ерѕоп представляет специальные носители, разработанные для печати чернилами, которые используются в струйных принтерах Epѕon, и для получения высококачественных результатов рекомендует использовать именно эти носители. Для получения дополнительной информации о специальных носителях Epѕon щелкните закладку **Приложение** в правом верхнем углу Руководства пользователя, затем щелкните **Информация о продукте** и **Чернила, бумага и дополнительное оборудование**.

При загрузке специальной бумаги, распространяемой Epson, сначала прочитайте инструкцию, которая прилагается к бумаге, и учтите следующие моменты.

## Иримечание:

Загружайте бумагу в податчик стороной для печати вверх. Обычно сторона для печати выглядит более белой или глянцевой. Подробную информацию вы найдете в инструкции к бумаге. На некоторых типах бумаги обрезанные уголки указывают правильное направление для загрузки. Если бумага согнута, перед загрузкой распрямите ее или слегка согните в противоположную сторону. При печати на изогнутой бумаге отпечаток может быть смазан.

### Возможность загрузки специальных носителей Epson

В следующей таблице описаны возможности загрузки специальных носителей EPSON.

| Тип носителя                        | Емкость загрузки |
|-------------------------------------|------------------|
| Epson Premium Ink Jet Plain Paper   | До 100 листов    |
| Epson Photo Quality Ink Jet Paper   |                  |
| Epson Bright White Ink Jet Paper    | До 80 листов     |
| Epson Glossy Photo Paper            | До 20 листов     |
| Epson Premium Glossy Photo Paper    |                  |
| Epson Premium Semigloss Photo Paper |                  |
| Epson Ultra Glossy Photo Paper      |                  |
| Epson Matte Paper - Heavyweight     |                  |
| Epson Photo Paper                   |                  |
| Epson Double-Sided Matte Paper      | По одному листу  |
| Epson Photo Stickers                |                  |

| Epson Cool Peel' Iron-on T-shirt Transfer / |  |
|---------------------------------------------|--|
| Epson Iron-On Cool Peel Transfer Paper      |  |

## Примечание:

В различных регионах в наличии могут быть разные типы бумаги.

Bepx 🚯

## Хранение фотобумаги Epson

Убирайте неиспользованную бумагу в оригинальную упаковку сразу же после окончания печати. Epson рекомендует хранить отпечатки в многоразовых пластиковых пакетах. Храните бумагу вдали от мест с высокой температурой и влажностью и вдали от прямого солнечного света.

## Загрузка бумаги

Для загрузки бумаги сделайте следующее.

Поднимите подставку для бумаги и выдвиньте ее удлинитель.

2 Откройте переднюю крышку. Затем, выдвиньте приемный лоток.

Убедитесь, что передний лоток установлен в положение для печати на бумаги (нижнее положение). В противном случае поднимите рычаг лотка для бумаги для изменения положения переднего лотока.

### Предостережение

Не придерживайте передний лоток при перемещении рычага. Не перемещайте рычаг лотка во время печати.

## Примечание:

Перед перемещением переднего лотка убедитесь, что он не выдвинут и на нем нет бумаги и других предметов.

3 Передвиньте боковую направляющую влево.

- Встряхните пачку бумаги и подбейте ее на плоской поверхности, чтобы подравнять края листов.
- 5 Положите пачку бумаги в податчик под выступы стороной для печати вверх вплотную к правой боковой направляющей. Обычно сторона для печати выглядит более белой или глянцевой.
  - Придвиньте боковую направляющую к левому краю бумаги, но не прижимайте

слишком сильно.

## Иримечание:

Оставляйте перед устройством достаточно свободного пространства, куда будет поступать бумага.

Всегда загружайте бумагу в податчик узкой стороной вперед, даже если печатаете изображения альбомной ориентации.

Убедитесь, что высота стопки загруженной бумаги не выше контрольной стрелки 📥 на внутренней стороне боковой направляющей.

## Загрузка конвертов

Для загрузки конвертов сделайте следующее.

Поднимите подставку для бумаги и выдвиньте ее удлинитель.

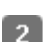

Откройте переднюю крышку. Затем, выдвиньте приемный лоток.

Убедитесь, что передний лоток установлен в положение для печати на бумаги (нижнее положение). В противном случае поднимите рычаг лотка для бумаги для изменения положения переднего лотока.

### Иредостережение

Не придерживайте передний лоток при перемещении рычага. Не перемещайте рычаг лотка во время печати.

Примечание:

Перед перемещением переднего лотка убедитесь, что он не выдвинут и на нем нет бумаги и других предметов.

Передвиньте боковую направляющую влево.

🕢 Загрузите конверты под выступами короткой стороной вперед, закрывающейся стороной вниз, клапаном влево. Придвиньте боковую направляющую к левому краю конвертов (но не слишком плотно).

### Примечание:

Конверты могут быть различной толщины и жесткости. Если общая толщина пачки конвертов больше 10 мм, сожмите конверты перед загрузкой. Если качество печати ухудшается при загрузке пачки конвертов, загружайте конверты по одному.

В податчик листов можно загрузить до 10 конвертов одновременно. Не используйте скрученные или согнутые конверты.

Перед загрузкой убедитесь, что клапан конверта закрыт и не смят. Перед загрузкой рекомендуется разгладить передний край конверта. Не используйте слишком тонкие конверты — они могут скрутиться во время печати.

Инструкции по печати смотрите в следующем разделе.

## Выбор правильного типа носителя

Принтер автоматически настраивается на тип бумаги, выбранный в настройках печати. Вот почему правильные настройки типа бумаги настольно важны. Они сообщают принтеру, какой тип бумаги используется, и соответствующим образом корректируют покрытие чернилами. В следующей таблице перечислены параметры, которые нужно выбрать для каждого типа бумаги.

| Бумага                                                                                                    | Значение параметра Paper<br>Туре (Тип бумаги) |
|----------------------------------------------------------------------------------------------------|-----------------------------------------------|
| Простая бумага, листы<br>Epson Premium Ink Jet Plain Paper*<br>Epson Bright White Ink Jet Paper*<br>Epson Cool Peel' Iron-on T-shirt Transfer /<br>Epson Iron-On Cool Peel Transfer Paper | plain papers (Простая бумага)                 |
| Epson Ultra Glossy Photo Paper*                                                                                                    | Epson Ultra Glossy                            |
| Epson Premium Glossy Photo Paper*                                                                                                    | Epson Premium Glossy                          |
| Epson Premium Semigloss Photo Paper*                                                                                                    | Epson Premium Semigloss                       |
| Epson Glossy Photo Paper*                                                                                                    | Epson Glossy                                  |
| Epson Matte Paper – Heavyweight*<br>Epson Double-Sided Matte Paper*                                                                                                    | Epson Matte                                   |
| Epson Photo Quality Ink Jet Paper*                                                                                                    | Epson Photo Quality Ink Jet                   |
| Epson Photo Paper*                                                                                                    | Epson Photo                                   |
| Epson Photo Stickers*                                                                                                    | Epson Photo Stickers                          |
| Конверты                                                                                                    | Envelope (Конверт)                            |

\* Эти типы бумаг совместимы с Exif Print и PRINT Image Matching. За дополнительной информацией обратитесь к документации к цифровой камере, поддерживающей технологию Exif Print или PRINT Image Matching.

### Иримечание:

В различных регионах в наличии могут быть разные типы специальных носителей. Свежую информацию о наличии носителей в вашем регионе вы можете найти на web-сайте поддержки пользователей Epson.

Для получения дополнительной информации о специальных носителях Epson щелкните закладку **Приложение** в правом верхнем углу Руководства пользователя, затем щелкните **Служба поддержки** и **Обращение в службу технической поддержки**.

## Проверка чернильных картриджей

Кнопки на панели управления В Windows В Mac OS X

### Кнопки на панели управления

Подробности о работе с кнопками панели управления устройства см. в Руководстве пользователя по работе с устройством без компьютера.

Bepx 🔄

## **B Windows**

## Иримечание:

Ерѕоп не гарантирует качество и надежность чернил стороннего производителя. Если установлены картриджи стороннего производителя, информация о количестве чернил может не отображаться. Когда чернила заканчиваются, на экране отображается окно Low Ink Reminder (Контроль чернил). В этом окне можно проверить уровень чернил в картриджах. Если вы не хотите чтобы это окно отображалось, откройте драйвер принтера, перейдите на вкладку **Maintenance (Сервис)**, щелкните кнопку **Speed & Progress (Скорость и ход печати)** и затем **Monitoring Preferences (Контролируемые параметры)**. В диалоговом окне Monitoring Preferences (Контролируемые параметры) снимите флажок **Enable Low Ink** 

Для проверки уровня чернил выполните одно из следующих действий.

Дважды щелкните значок с изображением принтера на панели задач Windows. О добавлении значка на панель задач см. следующий раздел.

🖻 См. раздел Из значка принтера на панели задач

Откройте окно драйвера принтера, перейдите на вкладку **Maintenance (Сервис)** и щелкните кнопку **EPSON Status Monitor 3**. Диаграмма показывает количество оставшихся чернил в картриджах.

## Иримечание:

Если один из установленных чернильных картриджей сломан, несовместим с данной моделью устройства или установлен неправильно, EPSON Status Monitor 3 будет не в состоянии отобразить точное количество

чернил. Обязательно замените или переустановите картриджи, на которые указывает EPSON Status Monitor 3.

Когда вы отправляете задание на печать, на экране компьютера автоматически появляется индикатор хода выполнения. В этом диалоговом окне можно проверить уровень чернил в картриджах. Щелкните **Check Ink Levels (Проверка уровня чернил)**, чтобы отобразить уровень чернил в картриджах как показано на рисунке.

Bepx 🙆

## B Mac OS X

Примечание для пользователей Mac OS X 10.5

Когда чернила заканчиваются, на экране отображается окно Low Ink Reminder (Контроль чернил). В этом диалоговом окне можно проверить уровень чернил в картриджах. Если вы не хотите, чтобы это окно отображалось, при следующем его появлении в меню **Preferences** в Application снимите флажок **Enable Low Ink Reminder**.

Уровень чернил в картриджах можно проверить при помощи EPSON StatusMonitor. Сделайте следующее.

1 Откройте диалоговое окно EPSON Printer Utility3.

Доступ к драйверу принтера в Mac OS X

2 Щелкните кнопку **EPSON StatusMonitor**. Откроется окно EPSON StatusMonitor.

## Примечание:

На диаграмме показан уровень чернил, каким он был при первом запуске утилиты EPSON StatusMonitor. Чтобы обновить информацию об уровне чернил, щелкните **Update (Обновить)**.

Epson не гарантирует качество и надежность чернил стороннего производителя. Если установлены картриджи стороннего производителя, информация о количестве чернил может не отображаться. Если один из установленных чернильных картриджей сломан, несовместим с данной моделью устройства или установлен неправильно,

EPSON StatusMonitor будет не в состоянии отобразить точное количество чернил. Обязательно замените или переустановите картриджи согласно указаниям EPSON StatusMonitor.

## Примечание для пользователей Mac OS X 10.5

Когда вы отправляете задание на печать, на экране компьютера автоматически появляется окно контроля состояния принтера. В этом диалоговом окне можно проверить уровень чернил в картриджах.

## Проверка чернильных картриджей

Кнопки на панели управления В Windows В Mac OS X

### Кнопки на панели управления

Подробности о работе с кнопками панели управления устройства см. в Руководстве пользователя по работе с устройством без компьютера.

Bepx 🙆

### **B Windows**

## Иримечание:

Ерѕоп не гарантирует качество и надежность чернил стороннего производителя. Если установлены картриджи стороннего производителя, информация о количестве чернил может не отображаться. Когда чернила заканчиваются, на экране отображается окно Low Ink Reminder (Контроль чернил). В этом окне можно проверить уровень чернил в картриджах. Если вы не хотите чтобы это окно отображалось, откройте драйвер принтера, перейдите на вкладку **Maintenance (Сервис)**, щелкните кнопку **Speed & Progress (Скорость и ход печати)** и затем **Monitoring Preferences (Контролируемые параметры)**. В диалоговом окне Monitoring Preferences (Контролируемые параметры) снимите флажок **Enable Low Ink Reminder (Разрешить контролировать чернила)**.

Для проверки уровня чернил выполните одно из следующих действий.

Дважды щелкните значок с изображением принтера на панели задач Windows. О добавлении значка на панель задач см. следующий раздел.

🖻 См. раздел Из значка принтера на панели задач

Откройте окно драйвера принтера, перейдите на вкладку **Maintenance (Сервис)** и щелкните кнопку **EPSON Status Monitor 3**. Диаграмма показывает количество оставшихся чернил в картриджах.

## **Ш**Примечание:

Если один из установленных чернильных картриджей сломан, несовместим с данной моделью устройства или установлен неправильно, EPSON Status Monitor 3 будет не в состоянии отобразить точное количество чернил. Обязательно замените или переустановите картриджи, на которые

указывает EPSON Status Monitor 3.

Когда вы отправляете задание на печать, на экране компьютера автоматически появляется индикатор хода выполнения. В этом диалоговом окне можно проверить уровень чернил в картриджах. Щелкните **Check Ink Levels (Проверка уровня чернил)**, чтобы отобразить уровень чернил в картриджах как показано на рисунке.

Bepx 🙆

## B Mac OS X

## Примечание для пользователей Мас OS X 10.5

Когда чернила заканчиваются, на экране отображается окно Low Ink Reminder (Контроль чернил). В этом диалоговом окне можно проверить уровень чернил в картриджах. Если вы не хотите, чтобы это окно отображалось, при следующем его появлении в меню **Preferences** в Application снимите флажок **Enable Low Ink Reminder**. Уровень чернил в картриджах можно проверить при помощи EPSON StatusMonitor.

Сделайте следующее.

**1** Откройте диалоговое окно EPSON Printer Utility3.

### Доступ к драйверу принтера в Mac OS X

2 Щелкните кнопку **EPSON StatusMonitor**. Откроется окно EPSON StatusMonitor.

## Примечание:

На диаграмме показан уровень чернил, каким он был при первом запуске утилиты EPSON StatusMonitor. Чтобы обновить информацию об уровне чернил, щелкните **Update (Обновить)**.

Epson не гарантирует качество и надежность чернил стороннего производителя. Если установлены картриджи стороннего производителя, информация о количестве чернил может не отображаться.

Если один из установленных чернильных картриджей сломан, несовместим с данной моделью устройства или установлен неправильно,

EPSON StatusMonitor будет не в состоянии отобразить точное количество чернил. Обязательно замените или переустановите картриджи согласно указаниям EPSON StatusMonitor.

## Примечание для пользователей Mac OS X 10.5

Когда вы отправляете задание на печать, на экране компьютера автоматически появляется окно контроля состояния принтера. В этом диалоговом окне можно проверить уровень чернил в картриджах.

# Экономия черных чернил (только в Windows)

Окно, показанное ниже, открывается если черные чернила в картридже заканчиваются либо цветных чернил осталось больше чем черных. Это диалоговое окно появляется, только когда в качестве типа бумаги выбрано **plain papers (простая бумага)**, а для настроек качества (Quality Option) выбрано **Text (Текст)**.

Данное диалоговое окно позволяет вам выбрать, будете ли вы продолжать печатать, используя черные чернила, либо, чтобы сэкономить черные чернила, воспользуетесь цветными чернилами для печати черным цветом.

Щелкните **Yes (Да)**, если хотите, чтобы для печати черным цветом использовались цветные чернила. В следующий раз диалоговое окно с возможностью выбора экономии чернил появится, когда вы опять отправите на печать задание, требующее использования черных чернил.

Щелкните **No (Het)**, если хотите продолжить использовать для печати оставшиеся черные чернила. В следующий раз диалоговое окно с возможностью выбора экономии чернил появится, когда вы опять отправите на печать задание, требующее использования черных чернил.

Щелкните **Disable this feature (Отключить эту функцию)**, если хотите продолжить использовать для печати черные чернила в обычном режиме.

## Замена чернильных картриджей

#### Кнопки на панели управления С помощью компьютера

Вы можете заменить чернильный картридж с помощью панели управления устройства или с помощью компьютера. Обратитесь к соответствующим разделам.

### Иримечание:

Отрывайте упаковку чернильных картриджей непосредственно перед их установкой в принтер. Картриджи находятся в вакуумной упаковке для сохранения их качества.

### Кнопки на панели управления

Подробности о работе с кнопками панели управления устройства см. в Руководстве пользователя по работе с устройством без компьютера.

Bepx 🚯

### С помощью компьютера

Вы можете контролировать уровень оставшихся чернил прямо на вашем компьютере,

а также просматривать выводимые на экран указания по замене чернильных картриджей, в которых мало или вообще нет чернил.

Если чернила заканчиваются или закончились, щелкните кнопку **How to (Как сделать)** в окне EPSON Status Monitor. Для замены картриджа выполняйте инструкции, отображаемые на экране.

О замене чернильных картриджей, используя компьютер, см. также следующие разделы.

🖻 См. Работа с EPSON Status Monitor 3 (для Windows)

ВСм. Использование EPSON StatusMonitor (для Mac OS X)

## Проверка дюз печатающей головки

### Утилита проверки дюз (для Windows) Утилита проверки дюз (для Mac OS X)

Если получившийся отпечаток слишком бледный или на нем отсутствуют некоторые точки, можно попытаться выявить проблему, проверив дюзы печатающей головки. Проверить дюзы печатающей головки можно с компьютера при помощи утилиты Nozzle Check (Проверка дюз) программного обеспечения принтера или при помощи кнопок на панели управления принтера.

Перед проверкой дюз печатающей головки убедитесь, что передний лоток установлен в положение для печати на бумаги (нижнее положение). В противном случае поднимите рычаг лотка для бумаги для изменения положения переднего лотока.

### **Ш**Предостережение

Не придерживайте передний лоток при перемещении рычага. Не перемещайте рычаг лотка во время печати.

### Иримечание:

Перед перемещением переднего лотка убедитесь, что он не выдвинут и на нем нет бумаги и других предметов.

## Утилита проверки дюз (для Windows)

Для проверки дюз при помощи утилиты Nozzle Check (Проверка дюз) сделайте следующее.

- Удостоверьтесь, что на ЖК-дисплее нет предупреждений и сообщений об ошибках, лоток для компакт-дисков не вставлен в принтер и передний лоток установлен в положение для печати на бумаги.
- 2 Загрузите в податчик листов бумагу формата А4.
- Щелкните значок принтера на панели задач правой кнопкой мыши и выберите Nozzle Check (Проверка дюз).

Если на панели задач нет значка принтера, обратитесь к следующему разделу, чтобы добавить значок.

Из значка принтера на панели задач

Выполняйте инструкции, отображаемые на экране.

Bepx 🚯

## Утилита проверки дюз (для Mac OS X)

Для проверки дюз при помощи утилиты Nozzle Check (Проверка дюз) сделайте следующее.

- Удостоверьтесь, что на ЖК-дисплее нет предупреждений и сообщений об ошибках, лоток для компакт-дисков не вставлен в принтер и передний лоток установлен в положение для печати на бумаги.
- 2 Загрузите в податчик листов бумагу формата А4.
- 3 Откройте диалоговое окно EPSON Printer Utility3.

### Доступ к драйверу принтера в Mac OS X

В диалоговом окне Utility (Утилиты) щелкните кнопку Nozzle Check (Проверка дюз).

**5** Выполняйте инструкции, отображаемые на экране.

## Прочистка печатающей головки

Утилита Head Cleaning (Прочистка печатающей головки) (для Windows) Утилита Head Cleaning (Прочистка печатающей головки) (для Mac OS X) Если получившееся при печати изображение слишком бледное или на нем отсутствуют некоторые точки, решить проблему может прочистка печатающей головки, которая гарантирует правильную подачу чернил.

Прочистить печатающую головку можно с компьютера при помощи утилиты Head Cleaning (Прочистка печатающей головки) из программного обеспечения принтера или при помощи кнопок на панели управления.

## Иримечание:

Т.к. при прочистке печатающей головки используются чернила из всех картриджей, чтобы избежать ненужной траты чернил, прочищайте печатающую головку, только когда качество печати резко снижается (например, отпечаток смазан, цвета неправильные или отсутствуют).
При помощи утилиты Nozzle Check (Проверка дюз) выполните процедуру проверки дюз, чтобы убедиться, что прочистка необходима. Это позволяет экономить чернила.

Когда чернила заканчиваются вы, возможно, не сможете прочистить печатающую головку. Если чернила израсходованы, вы не сможете прочистить печатающую головку. В таком случае необходимо сначала заменить картридж.

Перед печатью шаблона проверки дюз убедитесь, что передний лоток установлен в положение для печати на бумаги (нижнее положение). В противном случае поднимите рычаг лотка для бумаги для изменения положения переднего лотока.

### Предостережение

Не придерживайте передний лоток при перемещении рычага. Не перемещайте рычаг лотка во время печати.

## Иримечание:

Перед перемещением переднего лотка убедитесь, что он не выдвинут и на нем нет бумаги и других предметов.

## Утилита Head Cleaning (Прочистка печатающей головки) (для Windows)

Сделайте следующее для прочистки печатающей головки при помощи утилиты Head Cleaning (Прочистка печатающей головки).

- Удостоверьтесь, что на ЖК-дисплее нет предупреждений и сообщений об ошибках, лоток для компакт-дисков не вставлен в принтер и передний лоток установлен в положение для печати на бумаги.
- 2 Щелкните значок принтера на панели задач правой кнопкой мыши и выберите Head Cleaning (Прочистка печатающей головки).

Если на панели задач нет значка принтера, обратитесь к следующему разделу, чтобы добавить значок.

Из значка принтера на панели задач

Выполняйте инструкции, отображаемые на экране.

The message "Print head cleaning in progress. Please wait." appears on the LCD screen while the printer performs the cleaning cycle.

### **Мредостережение**

Никогда не выключайте устройство, пока на экране отображается сообщение "Print head cleaning in progress. (Прочистка печатающей головки. Пожалуйста, подождите). Это может повредить устройство.

Не вставляйте лоток для CD/DVD до завершения прочистки печатающей головки.

## Иримечание:

Если качество печати не улучшилось после проведения этой процедуры несколько раз, оставьте принтер выключенным как минимум на 6 часов. Затем еще раз проверьте дюзы и, если необходимо, заново прочистите печатающую головку. Если качество печати все еще неудовлетворительное, обратитесь в службу поддержки.

Чтобы поддерживать хорошее качество печати, мы рекомендуем регулярно печатать несколько страниц.

Bepx 🚯

## Утилита Head Cleaning (Прочистка печатающей головки) (для Mac OS X)

Сделайте следующее для прочистки печатающей головки при помощи утилиты Head Cleaning (Прочистка печатающей головки).

Удостоверьтесь, что на ЖК-дисплее нет предупреждений и сообщений об ошибках, лоток для компакт-дисков не вставлен в принтер и передний лоток установлен в положение для печати на бумаги.

Откройте окно EPSON Printer Utility3.

#### Доступ к драйверу принтера в Mac OS X

В диалоговом окне Utility (Утилиты) щелкните кнопку Head Cleaning (Прочистка печатающей головки).

Выполняйте инструкции, отображаемые на экране.

The message "Print head cleaning in progress. Please wait." appears on the LCD screen while the printer performs the cleaning cycle.

### Предостережение

Никогда не выключайте устройство, пока на экране отображается сообщение "Print head cleaning in progress. (Прочистка печатающей головки. Пожалуйста, подождите). Это может повредить устройство.

Не вставляйте лоток для CD/DVD до завершения прочистки печатающей головки.

## Иримечание:

Если качество печати не улучшилось после проведения этой процедуры несколько раз, оставьте принтер выключенным как минимум на 6 часов.

Затем еще раз проверьте дюзы и, если необходимо, заново прочистите печатающую головку. Если качество печати все еще неудовлетворительное, обратитесь в службу поддержки.

Чтобы поддерживать хорошее качество печати, мы рекомендуем регулярно печатать несколько страниц.

## Калибровка печатающей головки

Утилита Print Head Alignment (Калибровка печатающей головки) (для Windows) Утилита Print Head Alignment (Калибровка печатающей головки) (для Mac OS X) Если вы заметили, что на отпечатке не совпадают вертикальные линии или появились горизонтальны полосы, возможно, эту проблему удастся решить при помощи утилиты Print Head Alignment (Калибровка печатающей головки) драйвера принтера. См. соответствующие разделы ниже.

### Иримечание:

Не отменяйте печать кнопкой **Stop/Clear (Стоп/Сброс)**, когда утилита Print Head Alignment (Калибровка печатающей головки) печатает тестовый шаблон.

Перед печатью тестового шаблона убедитесь, что передний лоток установлен в положение для печати на бумаги (нижнее положение). В противном случае поднимите рычаг лотка для бумаги для изменения положения переднего лотока.

## Диагностирование проблемы

#### Индикаторы ошибок Status Monitor

### Проверка работоспособности устройства

Устранение проблем с принтером лучше всего выполнять в два этапа: сначала определите проблему, затем выполните рекомендованные действия для ее устранения. Информацию, которая может понадобиться вам для выявления и устранения большинства типичных неполадок, можно найти в интерактивной справке, на панели управления, при помощи утилиты EPSON Status Monitor или выполнив проверку функционирования принтера. См. соответствующие разделы ниже. Если вы испытываете определенные проблемы с качеством печати, проблемы с отпечатком, не относящиеся к качеству, проблемы с подачей бумаги или если устройство не печатает, обратитесь к соответствующему разделу в этой главе. Для разрешения проблемы может потребоваться отменить печать. Отмена печати

### Индикаторы ошибок

Вы можете определить многие типичные проблемы по индикаторам на панели управления принтера. Если устройство перестало работать, обратитесь к таблице индикаторов из Руководства по основным операциям для использования без компьютера и выполните предложенные действия.

## **Status Monitor**

Если во время печати происходит ошибка, в окне Status Monitor появляется сообщение об ошибке.

Для замены картриджа щелкните кнопку **How to (Как сделать)** и выполняйте пошаговые инструкции EPSON Status Monitor по замене картриджа.

Для проверки уровня чернил обратитесь к одному из следующих разделов.

🖻См. Работа с EPSON Status Monitor 3 (для Windows)

См. Использование EPSON StatusMonitor (для Mac OS X)

Если появляется сообщение о том, что срок службы впитывающей чернила прокладки заканчивается, обратитесь в сервисный центр для ее замены. Когда впитывающая чернила прокладка будет заполнена, принтер прекратит печать и потребуется сервисное обслуживание, чтобы ее продолжить.

Bepx 🕑

## Проверка работоспособности устройства

Если определить причину неполадки не удалось, проверка работоспособности принтера поможет узнать, является ли причиной проблемы устройство или компьютер. Перед проверкой работоспособности принтера убедитесь, что передний лоток установлен в положение для печати на бумаги (нижнее положение). В противном случае поднимите рычаг лотка для бумаги для изменения положения переднего лотока.

### Предостережение

Не придерживайте передний лоток при перемещении рычага. Не перемещайте рычаг лотка во время печати.

### Иримечание:

Перед перемещением переднего лотка убедитесь, что он не выдвинут и на нем нет бумаги и других предметов.

Для проверки работоспособности устройства сделайте следующее.

- Выключите устройство и компьютер.
- 2 Отключите кабель USB от устройства.
- З Убедитесь, что простая бумага формата А4 загружена в податчик листов, лоток для компакт-дисков не вставлен в принтер и передний лоток установлен в положение для печати на бумаги.
- 🚺 Нажмите на кнопку Ů On (Вкл.), чтобы включить принтер.
- 👩 Нажмите на кнопку 🛿 [Setup (Настройка)], чтобы войти в режим настройки.

6 С помощью кнопок или выберите **Maintenance (Сервис)** и нажмите на кнопку **ОК**.

Кнопками ▲ и ▼ выберите пункт Nozzle Check (Проверка дюз), нажмите на кнопку OK и затем на кнопку <sup>(1)</sup> Start (Пуск).

Будет напечатана страница шаблона проверки дюз. Если на шаблоне есть белые полосы или пропуски, необходимо прочистить печатающую головку.

### Прочистка печатающей головки

Если устройство напечатало тестовый шаблон, это означает, что проблема заключена в параметрах ПО принтера, интерфейсном кабеле или компьютере. Также возможно, используемое приложение установлено неправильно. Попробуйте переустановить приложение.

### 🖻 См. раздел Удаление драйвера принтера

Если устройство не напечатало тестовый шаблон, это указывает на неполадки в устройстве. Обратитесь к рекомендациям из следующих разделов.

🖻 См. раздел Устройство не печатает

## Проверка состояния устройства

B Windows B Mac OS X

### **B** Windows

#### С помощью индикатора выполнения

После отправки задания печати на устройство появляется индикатор выполнения (см. рис. ниже).

На индикаторе отображается ход выполнения текущего задания печати и информация о состоянии устройства. Также индикатор выполнения отображает сообщения об ошибках и советы по улучшению качества печати. См. соответствующие разделы ниже.

#### Советы

В текстовом поле окна индикатора выполнения отображаются советы, как наиболее эффективно использовать драйвер устройства Epson. Чтобы узнать подробности по теме совета, щелкните кнопку **Details (Подробно)**.

### Сообщения об ошибках

Если во время печати происходит ошибка, в текстовом поле окна появляется сообщение об ошибке. Щелкните **Technical Support (Техническая поддержка)**, чтобы открыть интерактивное Руководство пользователя с подробной информацией. Когда чернила заканчиваются или полностью израсходованы, появляется кнопка **How to (Как сделать)**. Щелкните кнопку **How to (Как сделать)** и выполняйте пошаговые инструкции EPSON Status Monitor 3 по замене картриджа.

### Работа с EPSON Status Monitor 3

Утилита EPSON Status Monitor 3 отображает подробную информацию о состоянии принтера.

EPSON Status Monitor 3 можно запустить двумя способами.

Дважды щелкните значок с изображением принтера на панели задач Windows.

🖻 См. раздел Из значка принтера на панели задач .

Откройте окно драйвера принтера, перейдите на вкладку **Maintenance (Сервис)** и щелкните кнопку **EPSON Status Monitor 3**.

После запуска EPSON Status Monitor 3 откроется следующее диалоговое окно.

Окно EPSON Status Monitor 3 содержит следующую информацию.

#### Текущее состояние

Когда чернила заканчиваются или полностью израсходованы, в окне EPSON Status Monitor 3 появляется кнопка **How to (Как сделать)**. Если щелкнуть кнопку **How to** (Как сделать), на экране появятся инструкции по замене чернильных картриджей, а печатающая головка принтера передвинется в положение замены картриджа.

#### Ink Levels (Уровни чернил):

Утилита EPSON Status Monitor 3 отображает отображает оставшийся ресурс картриджей. **Information (Информация):** 

Щелкнув кнопку **Information (Информация)**, вы можете узнать об установленных чернильных картриджах.

### Technical Support (Техническая поддержка):

В окне EPSON Status Monitor 3 можно открыть интерактивное Руководство пользователя. Если произошла ошибка, щелкните **Technical Support (Техническая поддержка)** в окне EPSON Status Monitor 3.

Bepx 🙆

## B Mac OS X

#### Использование EPSON StatusMonitor

При обнаружении ошибки EPSON StatusMonitor выдает соответствующее сообщение. Чтобы открыть EPSON StatusMonitor, сделайте следующее.

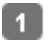

Откройте окно EPSON Printer Utility3.

Доступ к драйверу принтера в Mac OS X

2 Щелкните кнопку **EPSON StatusMonitor**. Откроется окно EPSON StatusMonitor.

Когда чернила заканчиваются или полностью израсходованы, появляется кнопка Ноw to (Как сделать). Щелкните кнопку How to (Как сделать) и выполняйте пошаговые инструкции EPSON StatusMonitor по замене картриджа.

Также при помощи этой утилиты можно проверить уровень чернил. EPSON StatusMonitor отображает уровень оставшихся чернил на момент открытия окна. Чтобы обновить информацию об уровне чернил, щелкните Update (Обновить).

## Замятие бумаги

Предотвращение замятия бумаги

• Отмените текущее задание печати.

См. раздел Отмена печати

- Если на ЖК-панели принтера появляется указание выключить принтер, нажмите на кнопку **O** оп и затем выполните следующие шаги.
- Поднимите сканирующий блок.

Извлеките всю бумагу внутри, включая все оторванные кусочки.  $\mathbf{A}$ 

### Предостережение

Будьте осторожны и не прикасайтесь к плоском белому шлейфу внутри устройства.

5 Закройте сканирующий блок.

If any jammed paper remains near the sheet feeder or the front tray, carefully remove the paper.

## Предотвращение замятия бумаги

Если бумага застревает слишком часто, проверьте следующее:

бумага гладкая, не закручена и не сложена;

используется высококачественная бумага;

в податчике бумага лежит стороной для печати вверх;

вы встряхнули пачку бумаги перед загрузкой ее в податчик;

верхний край пачки не выше стрелки 🚔 на боковой направляющей; количество листов в пачке не превышает предела, указанного для этой бумаги.

См. раздел Возможность загрузки специальных носителей Epson боковая направляющая прилегает к левому краю бумаги; устройство стоит на плоской устойчивой поверхности, площадь которой больше площади основания принтера. Если устройство установлено под наклоном, оно будет работать неправильно.

## Бумага подается неправильно или неверно установлен лоток для компакт-дисков.

Бумага не подается Бумага подается по несколько листов сразу Бумага загружена неправильно Бумага выталкивается не полностью или сминается Лоток для компакт-дисков выталкивается или установлен неверно в принтере, когда отправлено задание печати на компакт-диске

### Бумага не подается

Выньте пачку бумаги и проверьте следующее.

Бумага не закручена и не сложена.

Бумага не слишком старая. Подробную информацию вы найдете в инструкции к бумаге. Высота стопки загруженной бумаги не выше контрольной стрелки 볼 на внутренней стороне боковой направляющей.

Количество листов в пачке бумаги не превышает предела, указанного для этого носителя.

🖻 См. раздел Возможность загрузки специальных носителей Epson

Бумага не замялась внутри устройства. Если это произошло, выньте застрявшую бумагу.

🖻 См. раздел Замятие бумаги

Чернильные картриджи не закончились. Если картридж израсходован, замените его.

🖻 См. раздел Замена чернильных картриджей

Соблюдены специальные инструкции по загрузке, прилагаемые к бумаге. Снова загрузите бумагу.

🖻 См. раздел Загрузка бумаги

На бумаге нет перфорации для скоросшивателя.

Bepx 🙆

### Бумага подается по несколько листов сразу

Убедитесь, что высота стопки загруженной бумаги не выше контрольной стрелки 📥 на внутренней стороне боковой направляющей.

Убедитесь, что боковая направляющая прилегает к левому краю бумаги.

Убедитесь, что бумага не скручена и не сложена. Если бумага согнута, перед загрузкой распрямите ее или слегка согните в противоположную сторону.

Достаньте пачку бумаги и проверьте, не слишком ли она тонкая. Для получения дополнительной информации о плотности бумаги щелкните закладку **Приложение** в

правом верхнем углу Руководства пользователя, затем щелкните **Информация о продукте** и **Технические характеристики**.

Встряхните пачку бумаги, чтобы отделить листы друг от друга, затем снова положите бумагу в податчик.

Если печатается слишком много копий, проверьте значение параметра Copies (Копии) как описано ниже и в вашем приложении.

В Windows: проверьте значение параметра Copies (Копии) в окне Page Layout (Макет). В Mac OS X 10.3 и 10.4 — проверьте значение параметра Copies (Копии) в настройках Copies & Pages (Копии и страницы) диалогового окна Print (Печать).

В Mac OS X 10.5 — проверьте значение параметра Copies (Копии) в диалоговом окне Print (Печать).

См. интерактивную справку к драйверу принтера.

Bepx 🔄

### Бумага загружена неправильно

Если вы загрузите бумагу в устройство слишком далеко, бумага будет подаваться неправильно. Выключите устройство и осторожно достаньте бумагу. Затем включите устройство и правильно загрузите пачку бумаги.

Bepx 🚯

### Бумага выталкивается не полностью или сминается

Если бумага выталкивается не полностью, нажмите на кнопку **Start (Пуск)**, затем откройте крышку принтера и достаньте бумагу. Проверьте значение параметра Paper Size (Размер бумаги) в приложении или в драйвере принтера. См. интерактивную справку.

Если бумага выходит смятой, возможно, она влажная или слишком тонкая. Загрузите новую стопку бумаги.

### Иримечание:

Храните неиспользованную бумагу в оригинальной упаковке в сухом месте.

Bepx 🙆

### Лоток для компакт-дисков выталкивается или установлен неверно в принтере, когда отправлено задание печати на компакт-диске

Переустановите лоток для компакт-дисков правильно.

🖻 См. раздел Размещение CD/DVD

Если при печати на CD/DVD лоток для компакт-дисков выталкивается, значит, принтер не готов к печати. Дождитесь сообщения на экране о том, что лоток для компакт-диска нужно вставить. Then reinsert the tray and press the **V Start** button.

## Устройство не печатает

ЖК-дисплей и индикаторы погашены ЖК-дисплей и индикаторы загорелись и потом погасли ЖК-дисплей и индикаторы горят После замены картриджа отображается ошибка

### ЖК-дисплей и индикаторы погашены

Нажмите на кнопку **U** On (Вкл.), чтобы удостовериться, что принтер включен. Выключите устройство и убедитесь, что шнур питания плотно подсоединен. Удостоверьтесь, что электрическая розетка работает и не управляется переключателем или таймером.

Bepx 🙆

### ЖК-дисплей и индикаторы загорелись и потом погасли

Рабочее напряжение устройства может не соответствовать напряжению розетки. Выключите устройство и немедленно отключите его от розетки. Проверьте информацию на этикетке на тыльной стороне устройства.

### **Мредостережение**

Если напряжение не совпадает, НЕ ПОДКЛЮЧАЙТЕ ПРИНТЕР К РОЗЕТКЕ. Обратитесь в сервисный центр.

Bepx 🕑

## ЖК-дисплей и индикаторы горят

Выключите устройство и компьютер. Убедитесь, что интерфейсный кабель устройства подключен надежно.

Если вы используете интерфейс USB, убедитесь, что кабель соответствует стандарту USB 1.1 или 2.0.

При использованиии разветвителя USB подключите принтер к разветвителю первого уровня. Если принтер по прежнему не распознается, попытайтесь подключить его к компьютеру напрямую, не используя разветвитель.

Если вы подключаете принтер к компьютеру через разветвитель USB, убедитесь, что разветвитель распознается компьютером.

Выключите устройство и компьютер, отсоедините интерфейсный кабель и напечатайте страницу проверки работоспособности устройства.

🖻 См. раздел Проверка работоспособности устройства

Если страница проверки напечаталась правильно, убедитесь, что драйвер принтера и ваше приложение установлены без ошибок.

Если вы пытаетесь напечатать большое изображение, возможно, в компьютере не хватает памяти. Попробуйте напечатать изображение меньшего размера, изменив его разрешение. Вы также можете установить еще один модуль памяти в компьютер. Пользователи Windows могут удалить задания из Windows Spooler.

См. раздел Отмена печати

Удалите драйвер устройства и переустановите его заново.

🖻 См. раздел Удаление ПО принтера

Bepx 🙆

## После замены картриджа отображается ошибка

Убедитесь, что печатающая головка установлена в положение для замены чернильных картриджей.

## Иримечание:

2

Если печатающая головка находится в крайнем правом положении, нажмите на кнопку **ОК**, чтобы переместить ее в положение замены чернильного картриджа.

Выньте, заново установите чернильный картридж и продолжите установку картриджей.

Закройте крышку отсека для картриджей.

## Другие проблемы

Использование тихого режима при печати на простой бумаге

### Использование тихого режима при печати на простой бумаге

Когда в драйвере принтера для параметра Paper Type (Тип бумаги) выбрано значение Plain Papers (простая бумага), а для параметра Print Quality (Качество печати) выбрано Normal (Обычное) принтер печатает с высокой скоростью. Вы можете выбрать Quiet Mode (Тихий режим печати), при котором скорость печати уменьшится.

В Windows: в главном окне драйвера принтера или в окне Advanced (Расширенные) установите флажок Quiet Mode (Тихий режим).

В Mac OS X: выберите Print Settings (Параметры печати) в окне Print (Печать) драйвера принтера. В области Advanced (Расширенные) установите флажок Quiet Mode (Тихий режим).